## **Evacuation and Repatriation Insurance**

**International students**, are you covered by a medical plan but need evacuation and repatriation coverage to meet FSU insurance compliance?

**Domestic students**, will you be traveling outside of the United States? Does your medical plan does include evacuation and repatriation coverage? You **may** purchase that coverage with this stand-alone plan from Seven Corners. This coverage is not required for domestic students attending FSU.

The plans from Seven Corners are approved for purchase by FSU students and their dependents, post doctoral fellows and visiting scholars and their dependents. *The less expensive plan will meet international insurance requirements for FSU*.

What is Evacuation and Repatriation Insurance? *If you become ill* and your provider determines that the level of care you require cannot be met where you are being treated, this insurance will cover the cost of transporting you a facility or your home country where you can get the level of care you require. If the attending physician determines that an escort (either medically qualified or a family member) is required to accompany you, this insurance will also pay those costs. *If you die*, this insurance will cover the expenses to prepare and return your remains to your home country.

Step – By – Step Instructions to purchase coverage:

- 1. To access the web site to purchase, click on the link: www.sevencorners.com/insurance/custom/?tracking\_code=FSU8225
- 2. At the first drop down menu (Travel In/Out of US),
  - a. International students coming to FSU, select the **second** option.
  - b. Domestic students traveling away from FSU, select the **first** option.
- 3. At the second drop down menu (**Plan Type**), select the option you want for yourself and your dependents. All covered persons in your plan must have the same coverage. The less expensive plan will meet the insurance requirements for international students at FSU. International students must be covered for the entire academic year, including breaks.
- 4. At the third drop down menu (**Insured**), the default is to 2 for an insured and one dependent. If you are only purchasing this coverage for yourself, make sure to change the selection to 1. If you are purchasing this coverage for you and your family, make sure to select a number that reflects you PLUS the number of dependents you are insuring.
- 5. At the fourth drop down menu (**Insured Information**), this choice appears only if you select more than 1 insured. If you select 2 insured you have a choice of spouse or dependent. If you select 3 or more insured, your choice is to say whether the second insured is a spouse or dependent child.
- 6. Select the Get Quote button. Two quotes will appear to give you a choice again. Review your selection for accuracy. International students, remember that the less expensive plan meets the insurance requirements for FSU.
- 7. Once you decide on the plan you want to purchase, select the Buy button.
- 8. At the next page complete the requested information and then select the Next button. If some information is missing from this page you will see an alert telling you what

## **Evacuation and Repatriation Insurance**

information is still missing. If you select the Copy button your home country address information will fill the correspondence address fields. **DO NOT DO THIS.** Your correspondence address must be the address where you receive mail in the United States. You will not be able to move forward with your purchase until this page is completed in full.

- 9. At this page you will select the kind of credit card (VISA, MasterCard, Discover or American Express) you will be using to pay for this coverage.
  - a. Make sure to put the name on the person whose name appears on the credit card on this page.
  - b. Make sure that the billing address is the address where your credit card bill goes.
  - c. CW ? shows you where to find the security code on your credit card.

Review all information on this page before selecting the Next button. Any omissions will not let you move to the Next page.

10. The last page is a picture of the virtual ID card showing what the card you will be receiving via e-mail looks like.

If you have difficulty completing this transaction, please call 1-800-922-3420 or 850-644-4250 and a service representative from Collegiate Risk will be glad to assist you.